# **Ripristino di vManage standalone tramite disaster recovery**

## Sommario

Introduzione Premesse Backup Configuration-db Ripristina vManage Passaggio 1. Configurazione minima su vManage Passaggio 2. Copia configurazione di backup e certificato radice Passaggio 3. Installa certificato radice Passaggio 4. Aggiorna BasicInformation Passaggio 5. Installa certificato vManage Passaggio 6. Ripristina II Database Passaggio 7. Controlla servizi Passaggio 8. Riautentica controller Passaggio 9. Invia aggiornamenti ai controller

## Introduzione

In questo documento vengono descritti i passaggi necessari per ripristinare vManage tramite l'utilizzo di un backup del database di configurazione.

## Premesse

In questo documento si presume che sia stato eseguito periodicamente un backup del database di configurazione. Per qualche motivo, vManage standalone è irreversibile e richiede un ripristino del software o una nuova installazione.

Questo documento consente di ripristinare tutti i criteri, i modelli, le configurazioni e i certificati dei dispositivi Edge.

## **Backup Configuration-db**

```
vManage_rcdn01# request nms configuration-db backup path 05_08_20_configdb
Starting backup of configuration-db
config-db backup logs are available in /var/log/nm/neo4j-backup.log file
Successfully saved database to /opt/data/backup/05_08_20_configdb.tar.gz
```

scp su un server esterno.

```
vManage_rcdn01# vshell
vManage_rcdn01:~$ scp /opt/data/backup/05_08_20_configdb.tar.gz user@10.2.3.1://home/ftpuser/ftp/amaugus
amaugust@10.2.3.1's password:
05_08_20_configdb.tar.gz
```

## Ripristina vManage

Simulare un guasto irreparabile ripristinando vManage con il comando:

```
vManage_rcdn01# request software reset
```

Ora che si dispone di un nuovo vManage simile a quello illustrato, è consigliabile attenersi al processo di ripristino nella sequenza corretta prima di ripristinare il backup.

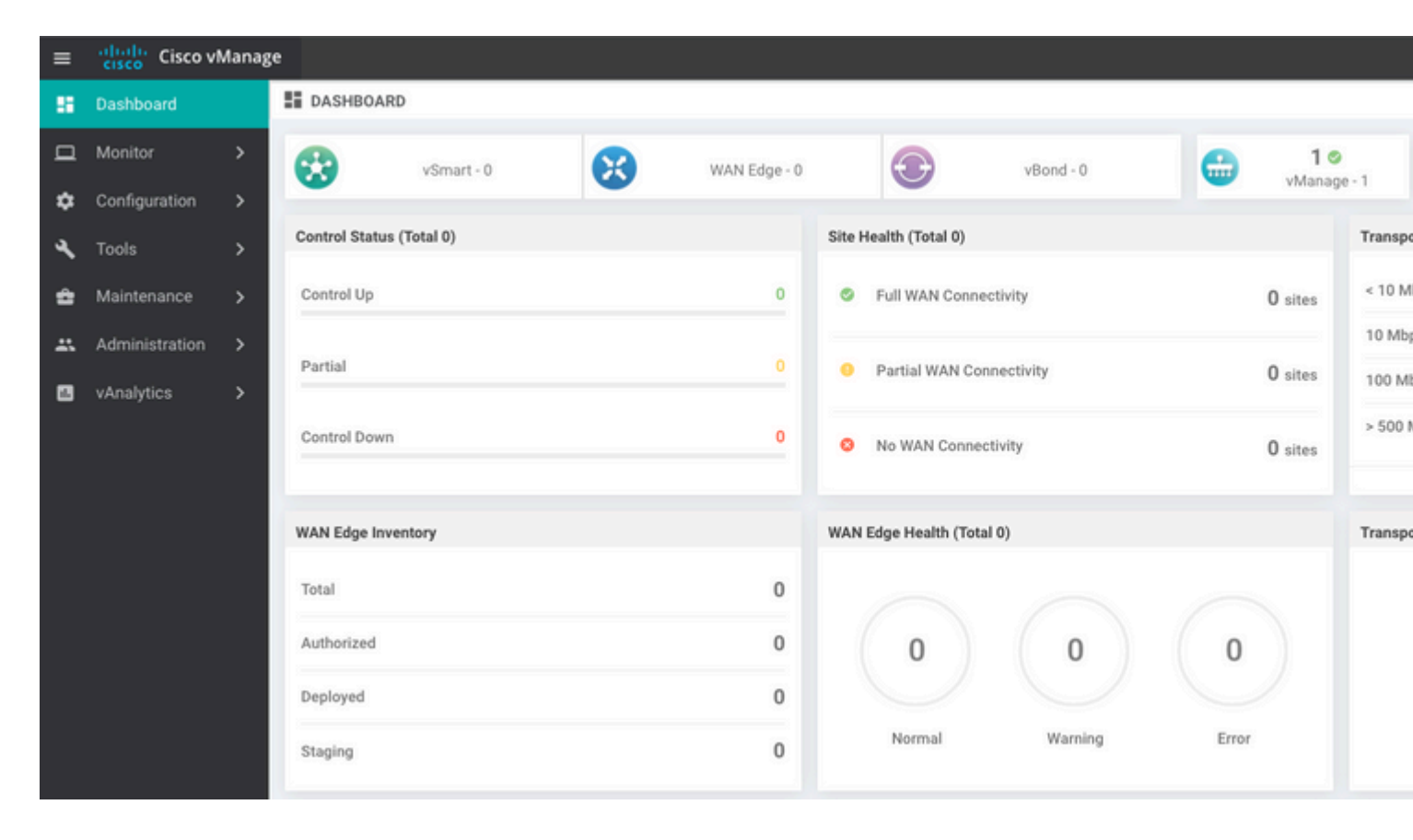

## Passaggio 1. Configurazione minima su vManage

system host-name vManage\_rcdn01 system-ip xx.xx.xxx site-id 100 organization-name \*\*\*\*.cisco vbond vbond.list ! ! vpn 0 host vbond.list ip 10.2.3.4 10.2.3.5 interface eth0

```
ip address 10.1.3.8/24
tunnel-interface
no shutdown
!
ip route 0.0.0.0/0 10.1.3.1
!
vpn 512
interface eth1
ip address 10.11.3.8/24
no shutdown
!
ip route 0.0.0/0 10.1.3.1
!
```

#### Passaggio 2. Copia configurazione di backup e certificato radice

<#root>

```
vManage_rcdn01:~$ scp am****@xx.xx.xx://home/ftpuser/ftp/am****/05_08_20_configdb.tar.gz
am****@xx.xx.xx's password:
05_08_20_configdb.tar.gz
                                                                            100% 484KB 76.6MB/s
                                                                                                    00:0
Verify
vManage_rcdn01:~$ ls -lh
total 492K
-rw-r--r-- 1 admin admin 394 May 8 15:20 archive id rsa.pub
-rwxr-xr-x 1 admin admin 485K May 8 15:3905_08_20_configdb.tar.gz
Copy root certificate from other controller:
vManage_rcdn01:~$ scp admin@vbond://home/admin/root.crt .
viptela 18.4.4
admin@vbond's password:
                                                                           100% 1380
                                                                                        2.8MB/s
root.crt
                                                                                                   00:00
```

#### Passaggio 3. Installa certificato radice

```
vManage_rcdn01# request root-cert-chain install /home/admin/root.crt
Uploading root-ca-cert-chain via VPN 0
Copying ... /home/admin/root.crt via VPN 0
Updating the root certificate chain..
Successfully installed the root certificate chain
```

#### Passaggio 4. Aggiorna informazioni di base

Passa a Administration > Settings e configurare le informazioni di base per IP vBond, Nome organizzazione e certificato.

| ≡          | cisco VN                                    | lanag                                | ;e                             |                                          |                        |  |  |
|------------|---------------------------------------------|--------------------------------------|--------------------------------|------------------------------------------|------------------------|--|--|
|            | Dashboard                                   |                                      | -                              | ADMINISTRATION   SETTINGS                |                        |  |  |
| ▫          | Monitor                                     | >                                    |                                | Organization Name                        | a st.cisco             |  |  |
| ٠          | Configuration                               | >                                    |                                | vBond                                    | vbond t : 12346        |  |  |
| ٩          | Tools > Email Notifications                 |                                      | Email Notifications            | Disabled                                 |                        |  |  |
| ÷          | Maintenance                                 | controller Certificate Authorization |                                | Enterprise                               |                        |  |  |
| <u> 45</u> | Administration                              | >                                    | ſ                              | WAN Edge Cloud Certificate Authorization | Automated              |  |  |
|            | Settings                                    |                                      |                                | Web Server Certificate                   | 12 Jul 2024 5:30:30 PM |  |  |
|            | Manage Users Enforce Software Version (ZTP) |                                      | Enforce Software Version (ZTP) |                                          |                        |  |  |
|            | Cluster Management                          |                                      |                                | Banner                                   | Disabled               |  |  |
|            | Integration Manag                           | ement                                | Reverse Proxy                  |                                          | Disabled               |  |  |
|            | II. vAnalytics >                            |                                      |                                | Statistics Setting                       |                        |  |  |

## Passaggio 5. Installa certificato vManage

Utilizzare il root.crt installato nel passaggio 2.

| =  | cisco Cisco vi | Manage |      |                       |             |                                                    |                                            |                                   |                                  |            |
|----|----------------|--------|------|-----------------------|-------------|----------------------------------------------------|--------------------------------------------|-----------------------------------|----------------------------------|------------|
| 55 |                |        | ¢ co | NFIGURATION   CERTIF  | ICATES      |                                                    |                                            |                                   |                                  |            |
|    |                | >      | WAN  | Edge List Controllers | s           |                                                    |                                            |                                   |                                  |            |
| ٠  |                | >      | P 50 | ia co viboria         |             |                                                    |                                            |                                   |                                  |            |
|    |                |        |      |                       |             | and a start of                                     |                                            |                                   |                                  |            |
|    | Certificates   |        | Q.   |                       |             | Search Options V                                   |                                            |                                   |                                  |            |
|    |                |        | >    | CSR Generated         | vManage     | vManage_rcdn01                                     | 1.11.11.11                                 | 100                               | No certificate installed         |            |
|    |                |        |      |                       |             |                                                    |                                            |                                   |                                  |            |
|    |                | _      |      |                       |             |                                                    |                                            |                                   |                                  |            |
|    |                | _      |      |                       | CSR         |                                                    |                                            |                                   |                                  | ×          |
|    |                | _      |      |                       | CON .       |                                                    |                                            |                                   |                                  | ^          |
|    |                | r SaaS |      |                       | IP Ad       | dress: 1.11.11.11                                  |                                            |                                   |                                  |            |
|    |                | _      |      |                       |             | EGIN CERTIFICATE DEOLIES                           | T                                          |                                   |                                  | 2 Download |
|    |                | _      |      |                       | MID         | TJCCA/YCAQAwgc0xCzAJB<br>WDwYDVQQHEwhTYW4gSr       | gNVBAYTAIVTMRMwE<br>n9zZTEXMBUGA1UEC       | QYDVQQIEwpDYV<br>xMOYW1hdWd1c3    | VxpZm9ybmlh<br>3QuY2lzY28xFDAS   |            |
| 4  |                | >      |      |                       | BgN<br>NWI  | VBAoTC3ZJUHRIbGEgSW5j<br>MtNDYyYS1hNzE3LTVmMDE     | MUMwQQYDVQQDEzp<br>zYjMxZDUyZi0wLnZp       | 2bWFuYWdlLTkyN<br>cHRIbGEuY29tMSI | AzAyZTcSLWMw<br>IwIAYJKoZI       |            |
|    |                | · .    |      |                       | AQ8         | NAQKBFhNzdXBwb3J0QHZp<br>AMIIBCgKCAQEAp4czwUdw     | cHRIbGEuY29tMIIBIJA<br>/qa/GpfQS0hmcuJw/ls | NBgkqhkiG9w0BA<br>aNINMGKKGb6Rf8  | IQEFAAOC<br>3bKqe6m/8l           |            |
|    |                |        |      |                       | JGy:<br>Vng | sSfqad3lg4dl3PqM9L9bHYg<br>2Y+qAlKfVTPHykg8EigbZyC | CeVkFn9bjpMzuTKo0<br>YSsk/XvOmfxYFWGpP     | XW26zhHW+Pcfsl<br>wTM4DPclvbiaU   | ASCIMISZ<br>BICR4Ae5x<br>9313vvY |            |
| _  |                | í I    |      |                       | Fdw<br>Hlw  | EqJ/nUVj6dd6kOGtDPddlRx<br>ISsWfuChJ76dBDwmlM4k94  | Oiqb9Zm9b710Z0JiAj<br>cyySq8shXXsJmQIDA0   | JVnQi+dJmd0ttX<br>ABoDsw0QYJKoJ   | 2h0M29<br>ZihveNAQkO             |            |
|    |                | ~      |      |                       | MSv         | wwKjAJBgNVHRMEAjAAMBI                              | 0GA1UdDgQWBBQwKI                           | AQSk4Q40j9CwOr                    | n0VbaJ0MSaSjAN                   |            |
|    |                |        |      |                       |             |                                                    |                                            |                                   |                                  |            |
|    |                |        |      |                       |             |                                                    |                                            |                                   |                                  | Close      |
|    |                |        |      |                       |             |                                                    |                                            |                                   |                                  |            |

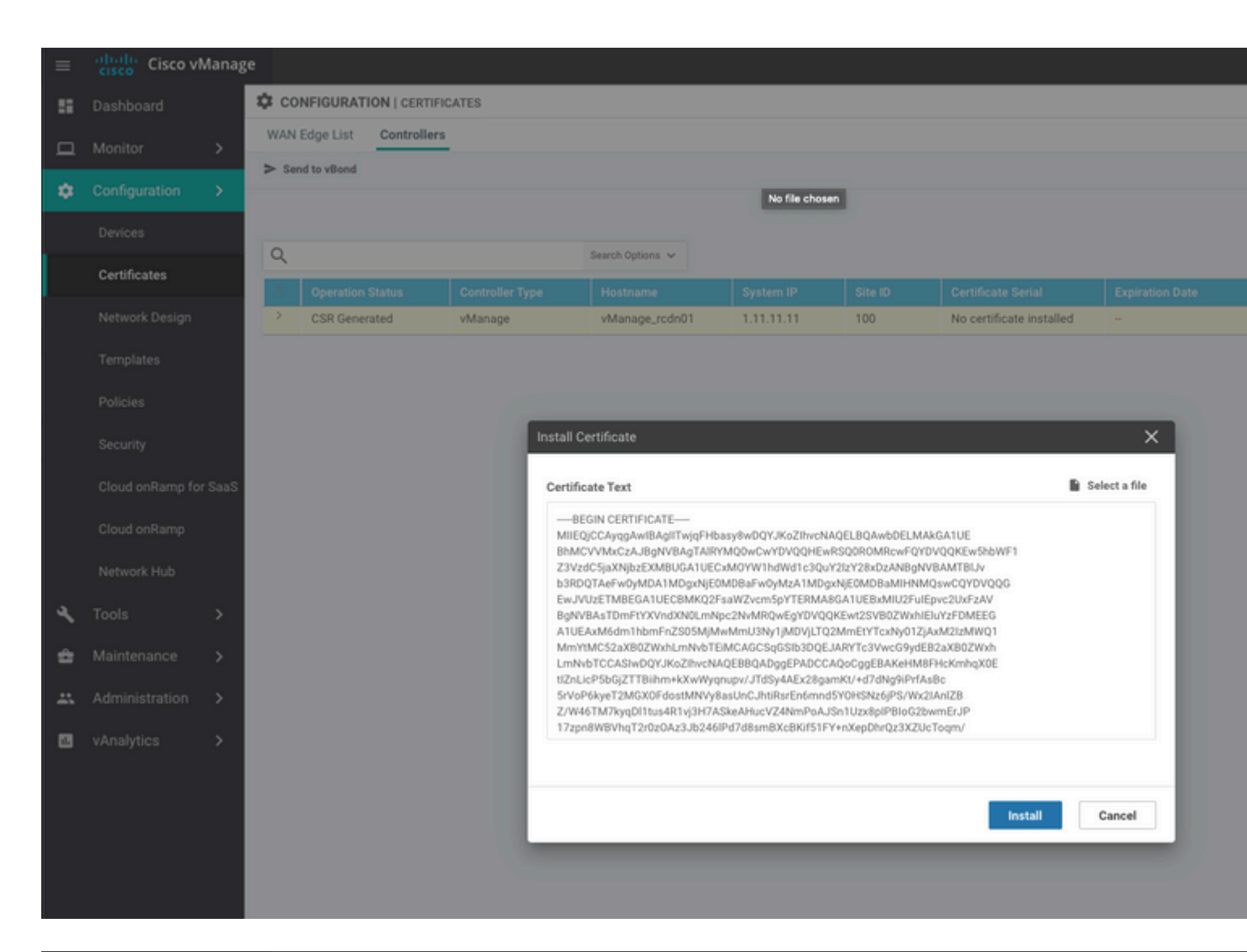

| ≡  | cisco Cisco vi          | /lanage |           |                                            |                                               |                                         |                                                  |                                          |                                                |                        |
|----|-------------------------|---------|-----------|--------------------------------------------|-----------------------------------------------|-----------------------------------------|--------------------------------------------------|------------------------------------------|------------------------------------------------|------------------------|
|    | Dashboard               |         | İ TASI    | K VIEW                                     |                                               |                                         |                                                  |                                          |                                                |                        |
| ▫  | Monitor                 | >       | Install C | ertificate                                 |                                               |                                         |                                                  |                                          |                                                |                        |
| \$ | Configuration         > |         |           |                                            |                                               |                                         |                                                  |                                          |                                                |                        |
|    | Devices                 |         |           |                                            |                                               |                                         |                                                  |                                          |                                                |                        |
|    | Certificates            |         | Q         |                                            |                                               | Search Options 🐱                        |                                                  |                                          |                                                |                        |
|    |                         |         | 2         | Status                                     |                                               | Message                                 |                                                  | Device Type                              |                                                | Device IP              |
|    | Network Design          |         | ~         | Success                                    |                                               | Successfully synced                     | l vEdge list on vManage-9                        | vManage                                  |                                                | 92302e77-c05c-462a-a71 |
|    | Templates               |         | 1         | 8-May-2020 16:15:06<br>8-May-2020 16:15:06 | 5 UTC] Install Certin<br>5 UTC] Pushing seria | ficate, on device<br>l list to vManage- | 92302e77-c05c-462a-a71<br>92302e77-c05c-462a-a71 | 7-5f013b31d52f, st<br>7-5f013b31d52f (vM | arted by user "admin"<br>anage_rcdn01)         | from IP address "169.  |
|    | Policies                |         | 1         | 8-May-2020 16:15:06<br>8-May-2020 16:15:07 | UTC] Started proces<br>UTC] Completed proc    | ssing serial list<br>cessing serial lis | file on vManage-92302e<br>t file on vManage-9230 | 77-c05c-462a-a717-<br>2e77-c05c-462a-a71 | 5f013b31d52f (vManage<br>7-5f013b31d52f (vMana | _rcdn01)<br>ge_rcdn01) |
|    |                         |         | 1         | 8-May-2020 16:15:07<br>8-May-2020 16:15:07 | UTC] Done - Push v<br>UTC] Pushed serial      | Smart List for vMa<br>list to vManage-9 | nage-92382e77-c85c-462<br>2382e77-c85c-462a-a717 | a-a717-5f013b31d52<br>-5f013b31d52f (vMa | f (vManage_rcdn01)<br>nage_rcdn01)             |                        |
|    | secunty                 |         | [         | 8-May-2020 16:15:07                        | UTC] Updated contro                           | ollers with new ce                      | rtificate serial numbe                           | r of vManage-92302                       | e77-c05c-462a-a717-5f                          | 013b31d52f             |
|    | Cloud onRamp for        | SaaS    |           |                                            |                                               |                                         |                                                  |                                          |                                                |                        |
|    | Cloud onRamp            |         |           |                                            |                                               |                                         |                                                  |                                          |                                                |                        |
|    | Natwork Hub             |         |           |                                            |                                               |                                         |                                                  |                                          |                                                |                        |
|    | Herrorichau             |         |           |                                            |                                               |                                         |                                                  |                                          |                                                |                        |
| ٩  | Tools                   | >       |           |                                            |                                               |                                         |                                                  |                                          |                                                |                        |
| ÷  | Maintenance             | >       |           |                                            |                                               |                                         |                                                  |                                          |                                                |                        |
|    | Administration          | >       |           |                                            |                                               |                                         |                                                  |                                          |                                                |                        |

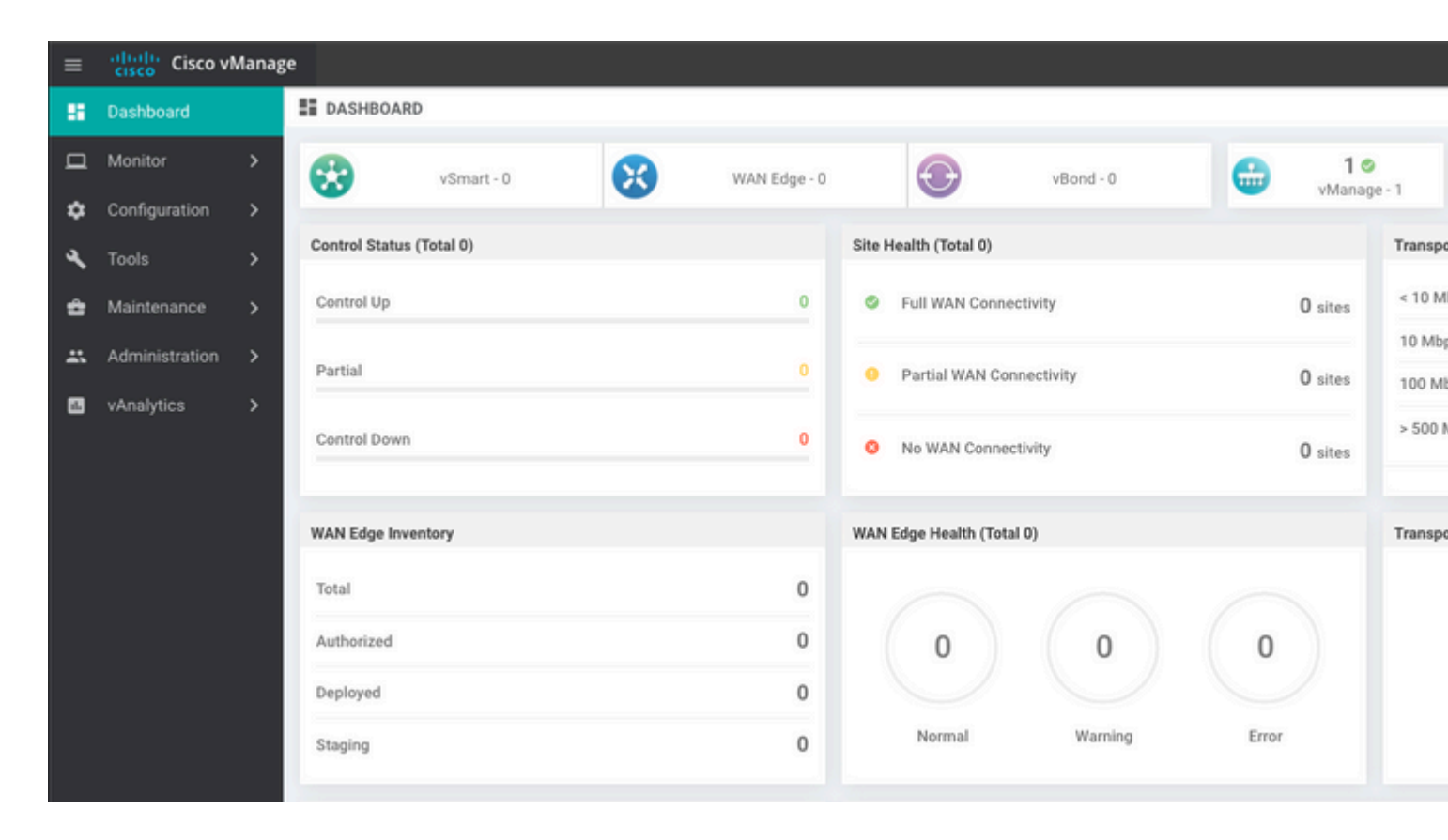

#### Passaggio 6. Ripristina Il Database

#### <#root>

vManage\_rcdn01# request nms configuration-db restore path /home/admin/05\_08\_20\_configdb.tar.gz

Configuration database is running in a standalone mode 0 [main] INFO com.viptela.vmanage.server.deployment.cluster.ClusterConfigurationFileHandler - Trying to 4 [main] INFO com.viptela.vmanage.server.deployment.cluster.ClusterConfigurationFileHandler - Working of Successfully saved cluster configuration for localhost Starting DB backup from: localhost Creating directory: local cmd to backup db: sh /usr/bin/vconfd\_script\_nms\_neo4jwrapper.sh backup localhost /opt/data/backup/local Finished DB backup from: localhost Stopping NMS application server on localhost Stopping NMS configuration database on localhost Reseting NMS configuration database on localhost Restoring from DB backup: /opt/data/backup/staging/graph.db-backup cmd to restore db: sh /usr/bin/vconfd\_script\_nms\_neo4jwrapper.sh restore /opt/data/backup/staging/graph Successfully restored DB backup: /opt/data/backup/staging/graph.db-backup Starting NMS configuration database on localhost Waiting for 10s before starting other instances... Polling neo4j at: localhost NMS configuration database on localhost has started. Updating DB with the saved cluster configuration data Successfully reinserted cluster meta information Starting NMS application-server on localhost Waiting for 120s for the instance to start... Removed old database directory: /opt/data/backup/local/graph.db-backup Successfully restored database

Questa operazione richiede più tempo e dipende dal backup.

È possibile verificare il processo tailing consente di accedere a vShell.

```
<#root>
vManage_rcdn01:~$
tail -fq /var/log/nms/vmanage-server.log /var/log/nms/neo4j-out.log
```

### Passaggio 7. Controlla servizi

```
vManage_rcdn01# request nms all status
```

### Passaggio 8. Riautentica controller

Al momento, è possibile osservare che tutti i criteri, i modelli e le configurazioni sono stati caricati in vManage, ma tutti i controller sono inattivi.

| ≡ | cisco Cisco vi | Manag | e                        |              |                           |         |        |
|---|----------------|-------|--------------------------|--------------|---------------------------|---------|--------|
| 8 | Dashboard      |       | DASHBOARD                |              |                           |         |        |
| □ | Monitor        | >     | 2↓                       | 3↓           | 2 ↓                       | 10      |        |
| ۵ | Configuration  | >     | vSmart - 2               | WAN Edge - 3 | vBond - 2                 | vManage | e - 1  |
| ٩ | Tools          | >     | Control Status (Total 5) | S            | ite Health (Total 3)      |         | Transp |
| ŝ | Maintenance    | >     | Control Up               | 5            | S Full WAN Connectivity   | 3 sites | < 10 N |
| * | Administration | >     | Partial                  | 0            | Partial WAN Connectivity  | 0       | 10 Mb  |
|   | vAnalytics     | >     |                          |              | Patal man connectivity    | U sites | 100 M  |
|   |                |       | Control Down             | 0            | S No WAN Connectivity     | 0 sites | > 500  |
|   |                |       |                          |              |                           |         |        |
|   |                |       | WAN Edge Inventory       | w            | VAN Edge Health (Total 0) |         | Transp |
|   |                |       | Total                    | 16           |                           |         |        |
|   |                |       | Authorized               | 16           | 0 0                       | 0       |        |
|   |                |       | Deployed                 | 3            |                           |         |        |
| _ |                |       | Staging                  | 0            | Normal Warning            | Error   |        |
|   |                |       |                          |              |                           |         |        |

È necessario riautenticare tutti i controller.

Passa a Configuration > Devices. Modificare ciascun controller e immettere l'indirizzo IP di gestione (l'indirizzo IP di gestione si trova nella configurazione locale), il nome utente e la password.

| = | cisco vManage         | 2                         |                |                  |         |      |                   |               |                  |  |  |
|---|-----------------------|---------------------------|----------------|------------------|---------|------|-------------------|---------------|------------------|--|--|
|   | Dashboard             | CONFIGURATIO              | N   DEVICES    |                  |         |      |                   |               |                  |  |  |
|   | Monitor >             | WAN Edge List Controllers |                |                  |         |      |                   |               |                  |  |  |
| ٠ | Configuration >       | ◆ Add Controller ▼        |                |                  |         |      |                   |               |                  |  |  |
|   | Devices               | Q                         |                | Search Options 🐱 |         |      |                   |               |                  |  |  |
| _ |                       | Controller Type           | Hostname       | System IP        | Site ID | Mode | Assigned Template | Device Status | Certificate Stat |  |  |
|   | Certificates          | vManage                   | -              | -                | -       | CLI  | -                 | In Sync       | Installed        |  |  |
|   | Network Design        | vManage                   | vManage_rcdn01 | 1.11.11.11       | 100     | CLI  | -                 | In Sync       | Installed        |  |  |
|   |                       | vSmart                    | vsmart         | 1.1.1.2          | 100     | CLI  |                   | In Sync       | Installed        |  |  |
|   | Templates             | vSmart                    | vsmart_rtp     | 1.2.2.2          | 100     | CLI  | -                 | In Sync       | Installed        |  |  |
|   | Policies              | vBond                     | vbond          | 1.1.1.3          | 100     | CLI  |                   | In Sync       | Installed        |  |  |
|   |                       | vBond                     | vbond_rtp      | 1.1.2.2          | 100     | CLI  | -                 | In Sync       | Installed        |  |  |
|   | Security              |                           |                |                  |         |      |                   |               |                  |  |  |
|   | Cloud onRamp for SaaS |                           |                |                  |         |      |                   |               |                  |  |  |
|   | Cloud onRamp          |                           |                |                  |         |      |                   |               |                  |  |  |
| _ | Network Hub           |                           |                |                  |         |      |                   |               |                  |  |  |

## Passaggio 9. Invia aggiornamenti ai controller

| ≡ | Cisco VMana    | cisco vManage |                              |            |                  |                            |               |               |     |    |  |  |  |
|---|----------------|---------------|------------------------------|------------|------------------|----------------------------|---------------|---------------|-----|----|--|--|--|
|   | Dashboard      | ¢ co          | CONFIGURATION   CERTIFICATES |            |                  |                            |               |               |     |    |  |  |  |
| ▫ | Monitor >      | WAN           | /AN Edge List Controllers    |            |                  |                            |               |               |     |    |  |  |  |
| ٠ | Configuration  | <b>_</b>      |                              |            |                  |                            |               |               |     |    |  |  |  |
|   | Devices        |               |                              |            |                  |                            |               |               |     |    |  |  |  |
|   | Certificates   | Q             |                              |            | Search Options 🗸 |                            |               |               |     |    |  |  |  |
|   |                | 2             |                              |            |                  |                            |               |               |     |    |  |  |  |
|   | Network Design | >             | vBond                        | vbond      | 1.1.1.3          | 28 Mar 2023 8:33:00 PM CDT | 30b8e052-3c   | Installed     | 100 | 06 |  |  |  |
|   | Templates      | >             | vBond                        | vbond_rtp  | 1.1.2.2          | 20 Apr 2023 2:07:00 PM CDT | 9ff911c1-f1a2 | Installed     | 100 | 27 |  |  |  |
|   | remplates      | >             | vSmart                       | vsmart     | 1.1.1.2          | 21 Apr 2023 8:02:00 PM CDT | 0e3ce626-b1   | vBond Updated | 100 | 4E |  |  |  |
|   | Policies       | >             | vSmart                       | vsmart_rtp | 1.2.2.2          | 21 Apr 2023 7:49:00 PM CDT | 7c5bf5ab-6a8  | vBond Updated | 100 | 36 |  |  |  |
|   |                |               |                              |            |                  |                            |               |               |     |    |  |  |  |

| ≡ | cisco vManage   |   |                       |                  |       |                                 |              |             |                                      |  |  |
|---|-----------------|---|-----------------------|------------------|-------|---------------------------------|--------------|-------------|--------------------------------------|--|--|
|   | Dashboard       |   | CONFIGURATIO          | N   CERTIFICATES |       |                                 |              |             |                                      |  |  |
| □ | Monitor >       |   | WAN Edge List         | Controllers      |       |                                 |              |             |                                      |  |  |
| ٠ | Configuration > | - | - Send to Controllers |                  |       |                                 |              |             |                                      |  |  |
|   | Devices         |   | 0                     |                  |       | Paranta Ondiana Int             |              |             |                                      |  |  |
|   | Certificates    |   | Q                     |                  |       | search uptions V                |              |             |                                      |  |  |
|   |                 |   | State                 | Device Model     | Chass | sis Number                      |              | IP Address+ | Serial No./Token                     |  |  |
|   | Network Design  |   | <b>e</b>              | vEdge Cloud      | ceaf1 | eb3-62cf-059d-634a-5649fca28125 | Site03_vEdge | 1.1.1.6     | EB0C7777                             |  |  |
|   | Templates       |   | <b>Q</b>              | C1101-4P         | C1101 | 1-4P-FGL221792P7                | Site01_C1101 | 1.1.1.5     | 01633D8F                             |  |  |
|   | rempiates       |   | <b>e</b>              | ISR4451-X        | ISR44 | 51-X/K9-F0C16491MWM             | Site02_ISR44 | 1.1.1.4     | F42E                                 |  |  |
|   | Policies        |   | ٢                     | CSR1000v         | CSR-9 | 53188C0-2D85-5D48-A24A-2CEEE71  | -            |             | Token - 40fcfc5d96bc40fcc39a0d7bfbc7 |  |  |
|   |                 |   | (8)                   | CSR1000v         | CSR-9 | 1AA7B9A-C7E7-B8E9-F205-15B7322  |              | -           | Token - 18bb348fdefc64ef3b5712046cct |  |  |

Ora è possibile vedere che tutti i dispositivi possono essere gestiti da vManage.

| ≡ | cisco Cisco vi | Manage |                    |                |         |                            |                                 |                           |                            |                   |         |        |
|---|----------------|--------|--------------------|----------------|---------|----------------------------|---------------------------------|---------------------------|----------------------------|-------------------|---------|--------|
| - | Dashboard      |        | DASHB              | OARD           |         |                            |                                 |                           |                            |                   |         |        |
|   | Monitor        | >      | 8                  | 2 ↑            |         | 3 ↑                        |                                 | æ                         | 2 ↑                        |                   | 1 0     |        |
| ۵ | Configuration  | >      | w                  | vSmart - 2     | •       | WAN Edge - 3               |                                 | •                         | vBond - 2                  | -                 | vManag  | je - 1 |
| a | Tools          | >      | Control St         | atus (Total 4) |         |                            | Site He                         | alth (Total 2)            |                            |                   |         | Trans  |
| 2 |                |        | Control U          | p              |         | 4                          | 0                               | Full WAN Connec           | tivity                     |                   | 2 sites | < 10 1 |
| - | Maintenance    | >      |                    |                |         |                            |                                 |                           |                            |                   | ▲ sites | 10 M   |
| * | Administration | >      | Partial            |                |         | 0                          | 0                               | Partial WAN Conr          | nectivity                  |                   | 0 sites | 100 N  |
|   | vAnalytics     | >      |                    |                |         |                            |                                 |                           |                            |                   |         | > 500  |
|   | Control Down   |        |                    |                |         |                            | No WAN Connectivity     O sites |                           |                            |                   |         |        |
|   |                |        |                    |                |         |                            |                                 |                           |                            |                   |         |        |
|   |                |        | WAN Edge Inventory |                |         |                            |                                 | WAN Edge Health (Total 2) |                            |                   |         |        |
|   |                |        | Total              |                | 15      | $\frown$ $\frown$ $\frown$ |                                 |                           |                            |                   | 100 %   |        |
|   |                |        | Authorize          | d              |         | 15                         |                                 |                           |                            |                   |         |        |
|   |                |        | Dealers d          |                |         |                            |                                 |                           |                            |                   | 50 %    |        |
|   |                |        | Depioyed           |                |         | 3                          |                                 | $\smile$                  |                            |                   |         |        |
|   |                |        | Staging            |                |         | 0                          |                                 | Normal                    | Warning                    | Error             |         | 0      |
|   |                |        | -                  |                |         |                            |                                 |                           |                            |                   |         |        |
|   |                |        | тор Аррис          | ations         |         | ÷ 0                        | Арриса                          | ition-Aware Kouti         | ng                         |                   |         |        |
|   |                |        |                    |                |         |                            | ~                               | Site02_ISR4451:def        | ault-Site03 vEdge_Cloud_   | Avg. Latency (ms) |         | A.     |
|   |                |        |                    |                |         |                            | ~                               | Site01_C1101:defau        | ult-Site02_ISR4451:default | 32.167            |         | 0.0    |
|   |                |        |                    | No data to     | display |                            | ~                               | Site02_JSR4451:def        | ault-Site01_C1101:default  | 32                |         | 0      |
|   |                |        |                    |                |         |                            | ~                               | Site01_C1101:defau        | ult-Site03_vEdge_Cloud.d   | 25.917            |         | 0      |
|   |                |        |                    |                |         |                            |                                 |                           |                            |                   |         |        |

| = | Cisco vManage         |                           |                             |                    |                            |                  |                  |  |  |  |  |
|---|-----------------------|---------------------------|-----------------------------|--------------------|----------------------------|------------------|------------------|--|--|--|--|
|   | Dashboard 3           | CONFIGURATION   TEMP      | LATES                       |                    |                            |                  |                  |  |  |  |  |
| □ | Monitor >             | Device Feature            |                             |                    |                            |                  |                  |  |  |  |  |
| ٠ | Configuration         | Add Template              |                             |                    |                            |                  |                  |  |  |  |  |
|   | Devices               | Template Type Non-Default | · Q                         |                    | Search Options 👻           |                  |                  |  |  |  |  |
|   |                       | Name                      | Description                 | Туре               | Device Model               | Device Templates | Devices Attached |  |  |  |  |
|   | Certificates          | vEdge_VPN_0               | Default Transport VPN tem   | WAN Edge VPN       | C1111-4PLTEEA   C1117-4P   | 0                | 0                |  |  |  |  |
|   | Network Design        | Default_AAA               | Default AAA template settin | AAA                | C1111-4PLTEEA   C1117-4P   | 1                | 1                |  |  |  |  |
|   |                       | cEdge_VPN_0               | Default Transport VPN tem   | WAN Edge VPN       | C1111-4PLTEEA   C1117-4P   | 1                | 1                |  |  |  |  |
|   | Templates             | vEdge_VPN_512_Interface   | VPN 512 interface config    | WAN Edge Interface | C1111-4PLTEEA   C1117-4P   | 0                | 0                |  |  |  |  |
|   | Policies              | vEdge_VPN_0_Interface     | VPN 0 interface config      | WAN Edge Interface | C1111-4PLTEEA   C1117-4P   | 0                | 0                |  |  |  |  |
|   |                       | Default_Banner            | Banner for amaugust.cisco   | Banner             | ISR4451-X   C1101-4P   vEd | 1                | 1                |  |  |  |  |
|   | Security              | vEdge_VPN_512             | VPN 512 add default route   | WAN Edge VPN       | C1111-4PLTEEA C1117-4P     | 0                | 0                |  |  |  |  |
|   | Cloud onRamp for SaaS | cEdge_VPN_0_Interface     | VPN 0 interface config      | WAN Edge Interface | C1111-4PLTEEA   C1117-4P   | 1                | 1                |  |  |  |  |
|   |                       | cEdge_VPN_512             | VPN 512 add default route   | WAN Edge VPN       | C1111-4PLTEEA   C1117-4P   | 1                | 1                |  |  |  |  |
|   | Cloud onRamp          | cEdge_VPN_512_Interface   | VPN 512 interface config    | WAN Edge Interface | C1111-4PLTEEA   C1117-4P   | 1                | 1                |  |  |  |  |
|   | Network Hub           |                           |                             |                    |                            |                  |                  |  |  |  |  |

#### Informazioni su questa traduzione

Cisco ha tradotto questo documento utilizzando una combinazione di tecnologie automatiche e umane per offrire ai nostri utenti in tutto il mondo contenuti di supporto nella propria lingua. Si noti che anche la migliore traduzione automatica non sarà mai accurata come quella fornita da un traduttore professionista. Cisco Systems, Inc. non si assume alcuna responsabilità per l'accuratezza di queste traduzioni e consiglia di consultare sempre il documento originale in inglese (disponibile al link fornito).